## 記憶力がよくなる間違い探しの使い方

1) ソフトを立ち上げます。ソフトが立ち上がると、デフォルトでマスの数が6×6になっているので、マスの

| 間違い項し<br>マスの数<br>6×6<br>「 超違い項しを始める<br>経過時間<br>00:00"00'00                                                                                                    | Spot the difference ver.0.02 Copyright 2020 by Masahiro Kato | 数を変えたい場合は、マスの数をクリックし、2×2から10<br>×10の中から、好きなマスの数を選択します。難易度は、1<br>0×10が一番難しく、2×2が一番簡単になっています。マ<br>スの数が決まりましたら、「間違い探しを始める」をクリックし、<br>間違い探しを始めます。間違い探しが始まると、経過時間が増<br>えていきますので、できるだけ早く見つけられるように頑張っ<br>てください。 |
|----------------------------------------------------------------------------------------------------|--------------------------------------------------------------|----------------------------------------------------------------------------------------------------|
| 田違い探し     マスの数     2X2     マン     間違い探しを始める     経過時間     00:00"01'17     ■     ■     ■     ■     ■     ■     ■     ■     ■     ■     ■     ■     ■     ■     ■     ■     ■     ■     ■     ■     ■     ■     ■     ■     ■     ■     ■     ■     ■     ■     ■     ■     ■     ■     ■     ■     ■     ■     ■     ■     ■     ■     ■     ■     ■     ■     ■     ■     ■     ■     ■     ■     ■     ■     ■     ■     ■     ■     ■     ■     ■     ■     ■     ■     ■     ■     ■     ■     ■     ■     ■     ■     ■     ■     ■     ■     ■     ■     ■     ■     ■     ■     ■     ■     ■     ■     ■     ■     ■     ■     ■     ■     ■     ■     ■     ■     ■     ■     ■     ■     ■     ■     ■     ■     ■     ■     ■     ■     ■     ■     ■     ■     ■     ■     ■     ■     ■     ■     ■     ■     ■     ■     ■     ■     ■     ■     ■     ■     ■     ■     ■     ■     ■     ■     ■     ■     ■     ■     ■     ■     ■     ■     ■     ■     ■     ■     ■     ■     ■     ■     ■     ■     ■     ■     ■     ■     ■     ■     ■     ■     ■     ■     ■     ■     ■     ■     ■     ■     ■     ■     ■     ■     ■     ■     ■     ■     ■     ■     ■     ■     ■     ■     ■     ■     ■     ■     ■     ■     ■     ■     ■     ■     ■     ■     ■     ■     ■     ■     ■     ■     ■     ■     ■     ■     ■     ■     ■     ■     ■     ■     ■     ■     ■     ■     ■     ■     ■     ■     ■     ■     ■     ■     ■     ■     ■     ■     ■     ■     ■     ■     ■     ■     ■     ■     ■     ■     ■     ■     ■     ■     ■     ■     ■     ■     ■     ■     ■     ■     ■     ■     ■     ■     ■     ■     ■     ■     ■     ■     ■     ■     ■     ■     ■     ■     ■     ■     ■     ■     ■     ■     ■     ■     ■     ■     ■     ■     ■     ■     ■     ■     ■     ■     ■     ■     ■     ■     ■     ■     ■     ■     ■     ■     ■     ■     ■     ■     ■     ■     ■     ■     ■     ■     ■     ■     ■     ■     ■     ■     ■     ■     ■     ■     ■     ■     ■     ■     ■     ■     ■     ■     ■     ■     ■     ■     ■     ■     ■     ■ | Spot the difference ver.0.02 Copyright 2020 by Masahiro Kato |                                                                                                    |

2)必ず、1つだけちがう漢字が含まれていますので、見つけたと思ったら、その漢字をクリックします。間違 っている場合は、ブブーと音が鳴り、経過時間はそのまま増え続けます。正解の場合は、ピンポンと音が鳴

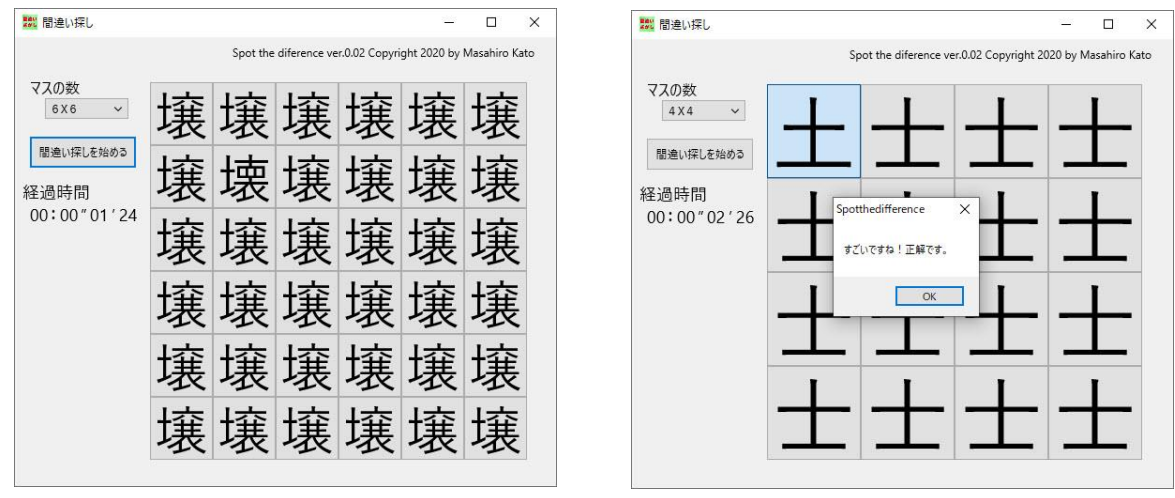

り、経過時間のカウントが止まります。

3)次の間違い探しを始めたい場合は、再び「間違い探しを始める」をクリックします。もし、難易度を変えた い場合は、マスの数を変えてから、「間違い探しを始める」をクリックします。